# Macsome Music One

## User Manual

### Overview

- Introduction
- Key Features
- System Requirements

## Purchase & Registration

- Purchase Macsome
- Register Macsome

## Installation & Interface

- Installation
- Main Interface
- Menu
- Language Bar
- Converting Interface

## Tutorials

- Import Music Files
- Customize Output Settings
- Convert Music Files
- Check Conversion History

## Support & Contact

- Support
- Contact Us

## Overview

- Introduction
- Key Features
- System Requirements

#### Introduction

#### Thanks for using Macsome Music One!

<u>Macsome Music One</u> is an all-in-one streaming converter that lets you download music losslessly from popular music streaming services, such as Spotify, Apple Music, Amazon Music, Tidal, YouTube Music, Deezer, Pandora Music, Audible, YouTube, SoundCloud, Qobuz, and Line Music.

You can also record audio straight from popular online video platforms or other websites, including Dailymotion, Vimeo, Beatport, BBC Sounds, Bandcamp, etc. Besides, it can also lets you play and download popular podcasts in batches.

Macsome Music One ensures that streaming music downloads and conversion tasks are performed 10x faster. When downloading content from the Audible website, you can batch download Audible audiobooks and podcasts at up to 300x faster speed.

Macsome Music One can also preserve the high quality of downloaded audio just like the original, such as Spotify 320kbps, Apple Music (Hi-Res) Lossless, Amazon Music (Ultra) HD, Tidal Master, and more. Macsome lets you change the sample rate from 44.1 kHz to 192 kHz and adjust the bit rate from 128 kbps to 320 kbps to match your source music.

#### **Key Features**

- Download music from various streaming platforms, such as Spotify, Apple Music, Amazon Music, Tidal, Deezer, YouTube Music, Pandora, Line Music, SoundCloud, Qobuz, etc.
- Record music from Dailymotion, Vimeo, Beatport, BBC Sounds, Bandcamp, and other websites.
- Convert music from Spotify, Apple Music, Tidal, YouTube Music, or other sites to MP3, AAC, WAV, FLAC, AIFF, and ALAC.
- Play and download podcasts in batches.
- Listen to and record radios for free.

- Preserve high audio quality after conversion.
- Keep all ID3 tags information & 10X faster conversion speed.
- Free update & technical support.

#### **System Requirements**

- Windows 7, 8, 10, 11 (32 bits or 64bits) & macOS 10.15 -15;
- 1GHz processor or above;
- 512 megabytes (MB) or higher of RAM;
- 1GB of available hard-disk space or higher;
- 1024\*768 resolution display or higher Monitor.

## Purchase & Registration

- Purchase Macsome
- Register Macsome

#### Purchase Macsome Music One

#### Quick Link:

To learn more and download the latest version of Macsome Music One, please visit to its homepage:

https://www.macsome.com/music-one/

To buy a license key for Macsome Music One, please visit its online store.

\*

1. Why should I buy Macsome Music One?

The free trial version of Macsome Macsome Music One enables to convert the first minute of each song at a time. After you purchase this product, you will receive your Registration key to unlock the trial version limitations. You can download podcasts and radios with the free version.

- 2. What Benefits do we have after Registration?
- Unlimited use without any function restrictions.
- Lifetime FREE upgrades to the latest versions of the same product.
- Lifetime FREE technical support.

### **Register Macsome Music One**

**Step 1.** Run Macsome Music One on your computer. You can click **"Sign In"** in the left to open the registration window as below.

| ٥  | Macsome<br>Music One |                 | ) = - D ×                                                 |
|----|----------------------|-----------------|-----------------------------------------------------------|
| ß  | Music                |                 | . 🚕                                                       |
| @  | Podcasts             | <b>D</b> = -1-1 | + 🛄 🦞                                                     |
|    | Kaŭlo                | Register        |                                                           |
| G  | History              |                 | a anter the registration code to unless the full version  |
| ē  | Tools                | Ficas           | e enter the registration code to unlock the full version. |
| Ai | Al Lab               | E-Mail:         |                                                           |
|    |                      | Code:           |                                                           |
|    |                      |                 |                                                           |
|    |                      | Buy Now         | Free Trial Register                                       |
|    |                      |                 |                                                           |
| \$ |                      |                 |                                                           |
|    |                      |                 |                                                           |

**Step 2.** Copy and paste the registration Email and code you received into the pop-up registration window, then click the **"Register"** button.

| 0  | Macsome<br>Music One |          | = - O × |
|----|----------------------|----------|---------|
| n  | Music                |          |         |
|    | Podcasts             |          | ↓ ° 💇 🤟 |
| Ē  | Radio                | Register |         |
| G  | History              |          |         |
| ē  | Tools                |          |         |
| Ai | Al Lab               |          |         |
|    |                      |          |         |
|    |                      |          | ОК      |
|    |                      |          |         |
| 4  | : 🔒 🛛                |          |         |

**Step 3.** After finishing the Registration, the limitation of the trial version will be removed.

**Note:** The registration info is case sensitive. And, please do not add blank at the beginning or the end of the word. Make sure both the Email address and key code are the same as what we provided in the confirmation email after purchasing the program.

- 1. Make sure your computer is connected to the Internet.
- 2. We suggest you should just copy & paste the Registration information into the pop-up dialog.
- 3. Make sure both Registration Email and Registration key are provided by our company after purchasing. If you have not paid, please click "Purchase" to get a license.

## Installation & Interface

- Installation
- Main Interface
- Menu
- Language Bar
- Converting Interface

#### Installation

To install this product, please follow the steps below:

- 1. Download Macsome Music One from <u>Download Page</u>. Please select the correct version.
- 2. Double click the installation file **music-one.exe** or **music-one.dmg** to install the program.
- 3. Follow the instruction to finish the installation.
- 4. Then you will see there is an icon of the program

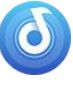

on the desktop.

### **Main Interface**

After launching Macsome Music One on PC, you will see the main interface like this, select the website which you want to download music from:

| Macsome      |             |        |               |        |              |    |            | - 🗆 × |
|--------------|-------------|--------|---------------|--------|--------------|----|------------|-------|
| Music One    | Popular m   | usic s | treaming se   | rvices |              |    |            |       |
|              | Spotify     |        | Apple Music   |        | Amazon Music | a  | Tidal      | •••   |
| (p) Podcasts |             |        |               |        |              |    |            |       |
|              | Deezer      |        | YouTube Music | 0      | Line Music   | 53 | Pandora    |       |
| History      |             |        |               |        |              |    |            |       |
| 🖻 Tools      | YouTube     |        | SoundCloud    |        | Qobuz        | 0  | Audible    |       |
| 🖾 Al Lab     | Others (re  | cordir | ng)           |        |              |    |            |       |
|              | Dailymotion | d      | Vimeo         | V      | Beatport     | 6  | BBC Sounds |       |
|              | Bandcamp    | _      | + Add Other   | Source |              |    |            |       |
| ¢ 💄 🛛        |             |        |               |        |              |    |            |       |

#### Menu

| 0       | Macsome           |             |          |               |        |              |                           |                                    | - 0         |  |
|---------|-------------------|-------------|----------|---------------|--------|--------------|---------------------------|------------------------------------|-------------|--|
|         | music one         | Recently u  | sed      |               |        |              |                           | e Help Menu                        |             |  |
| ค<br>(จ | Music<br>Podcasts | Spotify     | 8        | Qobuz         | 0      | SoundCloud   | © Quest<br>☐ Purch        | ions<br>ase                        | d           |  |
| in a    | Radio             | Popular m   | usic str | eaming se     | rvices |              | 오 Regist<br>ⓒ Settin      | ter<br>gs                          |             |  |
| e       | History           | Spotify     | 9        | Apple Music   |        | Amazon Music | E Open Sclear Clear Check | log file<br>Cache<br>: for updates | *           |  |
| A       | Al Lab            | Deezer      |          | YouTube Music | •      | Line Music   | ① About                   | Pandora                            |             |  |
|         |                   | YouTube     |          | SoundCloud    |        | Qobuz        | 0                         | Audible                            | <b>&gt;</b> |  |
|         |                   | Others (red | ording   | 1)            |        |              |                           |                                    |             |  |
| 4       | * 😪 🖻             | Dailymotion | d        | Vimeo         | V      | Beatport     | 6                         | BBC Sounds                         |             |  |

When clicking the menu button, you will see the menu list like this:

#### Language Bar

Now, Macsome Music Onesupports 48 languages.

By clicking the **language** option in **"Settings" - "General"**, you are able to switch the current language of the Macsome program to another language.

| 0 | Macsome<br>Music One |             |                                                 |              | - 🗆 × |
|---|----------------------|-------------|-------------------------------------------------|--------------|-------|
|   |                      | Recently ι  | ised                                            |              |       |
| ด |                      | æ General   | General Settings                                | ×<br>/motion |       |
|   |                      |             |                                                 |              |       |
|   |                      |             | Appearance                                      |              |       |
|   |                      |             | Dark                                            |              |       |
|   |                      |             | Languages                                       |              | ***   |
|   |                      |             | English                                         |              |       |
|   |                      |             | 繁體中文<br>简体中文<br>日本語                             |              |       |
|   |                      |             | Azərbaycan<br>Bahasa Indonesia<br>Bahasa Melayu | ble          |       |
|   |                      |             | Bosanski<br>Català<br>Čeština                   |              |       |
|   | •                    | Dailymotion | d Vimeo V Beatport                              | BBC Sounds   |       |

### **Converting Interface**

After clicking the **Convert** button, you will see the converting interface like this:

| 0        | Macsome<br>Music One |    | ត Musi      |                                                           |                     |               |          | ≡ - □ × |
|----------|----------------------|----|-------------|-----------------------------------------------------------|---------------------|---------------|----------|---------|
| ត        | Music                |    | 27%         | Processing : (12 / 48 tracks) /<br>Time remaining : 15:10 | Anxiety             |               |          |         |
| P        | Podcasts             |    |             |                                                           |                     |               |          |         |
| <b>F</b> | Radio                |    | 🗆 Put o     | computer to sleep when finished                           |                     |               |          | Abort   |
| G        | History              | 12 | <b>64</b> 5 |                                                           |                     | ALBUM         | DURATION |         |
| æ        | Tools                |    | brat        | Apple FLAC                                                | Charli xcx          | BRAT          | 02:32    |         |
| A        | Al Lab               |    |             | Dancing In The Flames FLAC                                | The Weeknd          | Dancing In Th | 03:40    |         |
|          |                      |    |             | Die With A Smile RAC                                      | Lady Gaga,Bruno     | Die With A S  | 04:12    |         |
|          |                      |    | 1           | Messy FLAC                                                | Lola Young          | This Wasn't M | 04:44    |         |
|          |                      |    |             | Anxiety Auto                                              | Doechii             | Anxiety       | 04:09    |         |
|          |                      |    |             | Busy Woman AUTO                                           | Sabrina Carpenter   | Short n' Swee | 03:07    |         |
| 4        |                      |    | <u>.</u>    | Burning Down (with Joe Jonas)                             | Alex Warren, Joe Jo | Burning Dow   | 02:59    |         |

If you choose to record music from the website, you can record the music as the website opening.

## **Download Podcasts in batches**

| 0    | Macsome<br>Music One |   |          |                                                             |                |                |               | = - 🗆 × |
|------|----------------------|---|----------|-------------------------------------------------------------|----------------|----------------|---------------|---------|
| ค    | Music                |   | 0%       | Processing : (1 / 2521 tracks<br>Time remaining : 113:22:29 | ) JRE MMA Show | / #167 with Co | ory Sandhagen |         |
| P    | Podcasts             |   |          |                                                             |                |                |               |         |
| in a | Radio                |   | 🗆 Put c  | computer to sleep when finished                             |                |                |               | Abort   |
| G    | History              | • |          |                                                             |                |                | DURATION      |         |
|      |                      |   | 4        | #2343 - Joe Pistone                                         | Joe Rogan      |                | 02:28:13      |         |
|      | Tools<br>Al Lab      |   |          | JRE MMA Show #167 with Cory Sand                            | Joe Rogan      |                | 02:41:27      |         |
| W    |                      |   | 4        | #2342 - Jim Norton                                          | Joe Rogan      |                | 03:02:40      |         |
|      |                      |   |          | #2341 - Bernie Sanders                                      | Joe Rogan      |                | 01:59:28      |         |
|      |                      |   |          | #2340 - Charley Crockett                                    | Joe Rogan      |                | 02:54:52      |         |
|      |                      |   | <b>.</b> | #2339 - Luis J. Gomez & Big Jay Oake                        | Joe Rogan      |                | 03:28:56      |         |
| 4    |                      |   | 0        | #2338 - Beth Shapiro                                        | Joe Rogan      |                | 03:07:17      |         |
|      |                      |   |          | #2337 - Oliver Anthony                                      | Joe Rogan      |                | 03:08:08      |         |

### **Record radios**

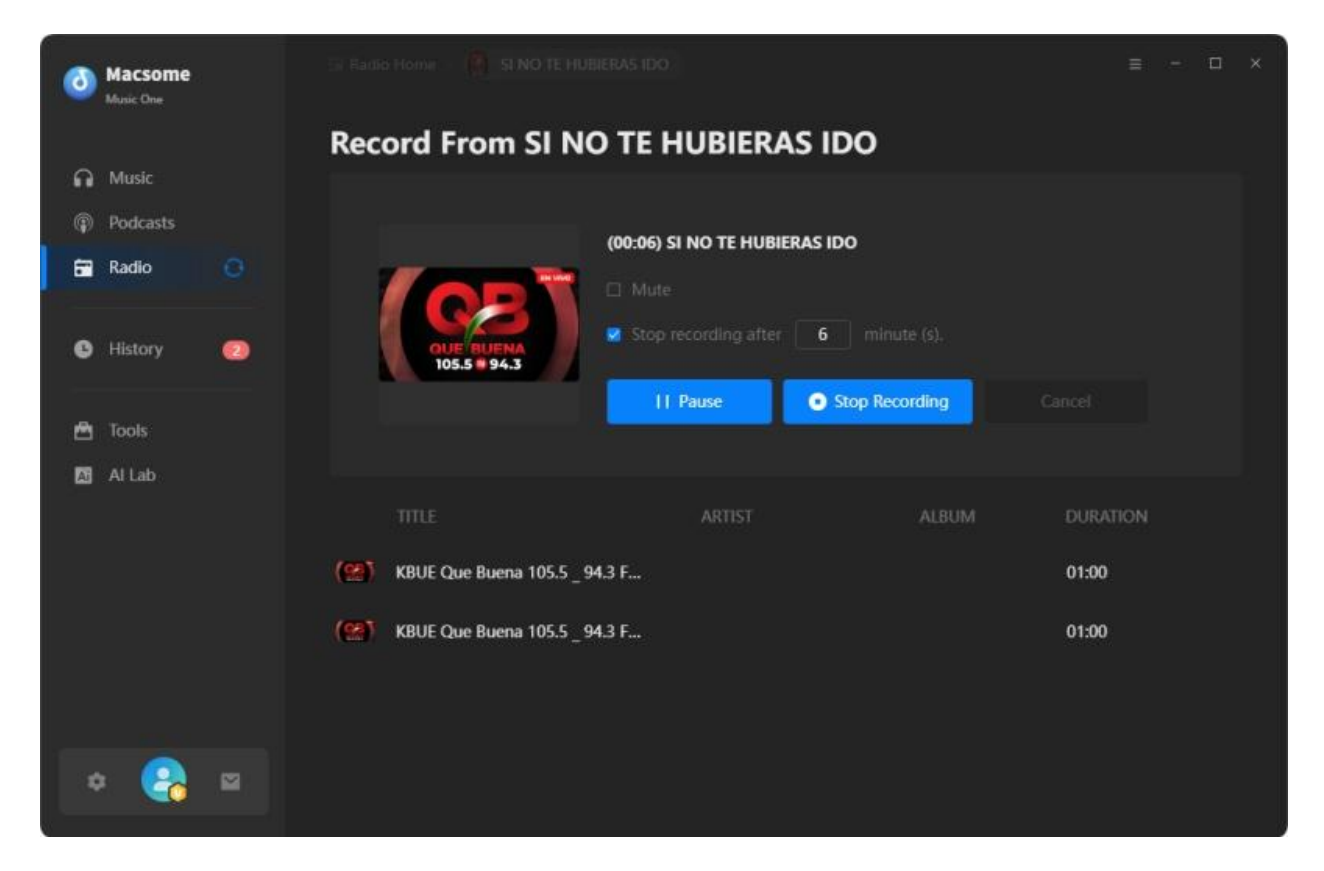

## Tutorials

- Customize Output Settings
- Import Music Files
- Convert Music Files
- Check Conversion History

#### **Customize Output Settings**

In the **Music** section, select one platform you'd like to download music from, you can choose the Output Format (AUTO/MP3/AAC/FLAC/WAV/AIFF/ALAC), the Bit Rate (320kbps, 256kbps, 192kbps, 128kbps). Click on the **Settings** on the left or click the "**More settings**", you can set the output folder, output file name, or output organized way as you need.

If you want to get the best output quality, we suggest you choose **Auto** as the output format.

| Macsor | iQ Music Home |                                                                |                                                               | ≡ - ¤ × |
|--------|---------------|----------------------------------------------------------------|---------------------------------------------------------------|---------|
|        | Tidal Co      | nverter                                                        |                                                               |         |
| Music  |               | Music Settings                                                 | 🕞 Tidal 🗸                                                     |         |
|        | ႕ Music       |                                                                |                                                               |         |
|        |               | Conversion Mode                                                |                                                               |         |
|        |               | Output Format                                                  |                                                               |         |
|        |               | Auto                                                           | at format for one ICanos as the second wells that             |         |
|        |               | Quality                                                        | e real trans for from Fontance and rate order of another sub- |         |
|        |               | Мах                                                            |                                                               |         |
|        |               | Output Folder<br>C\Users\WMM\Documents\Mad<br>Output File Name | csome Music One                                               |         |
|        | Output Forma  |                                                                | ilder C:\Users\WMM\Docur                                      |         |

#### **Import Music Files**

#### Add Music from App

On the Add Music tab, there are two methods to import music from the Tidal app to Macsome. You can directly drag and drop the playlist into the dotted-bordered rectangle, or copy and paste the Tidal song or playlist link to the blue box.

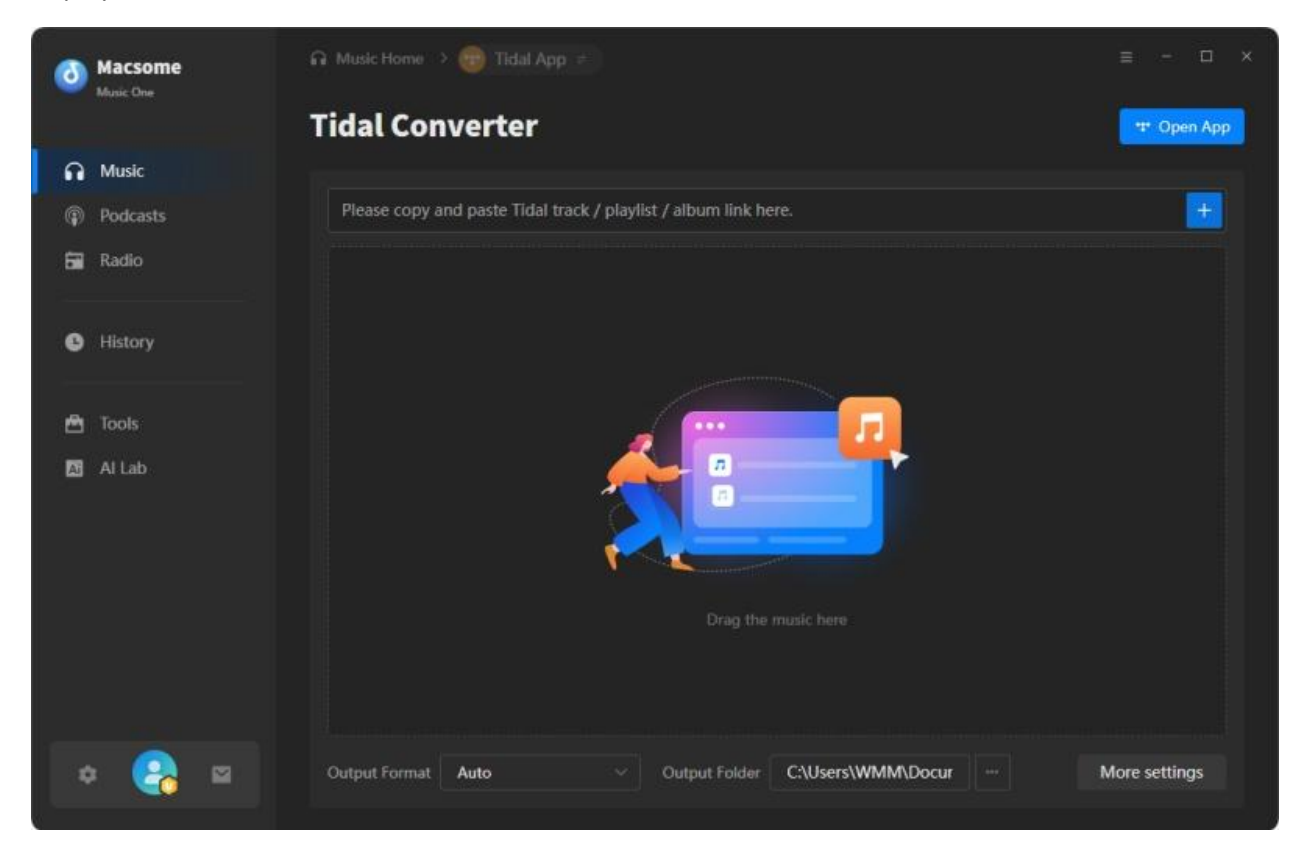

### Add Music from Web Player

Go to the Tidal web player, search for a playlist you want to download, and then click the "Click to add" button to parse this playlist.

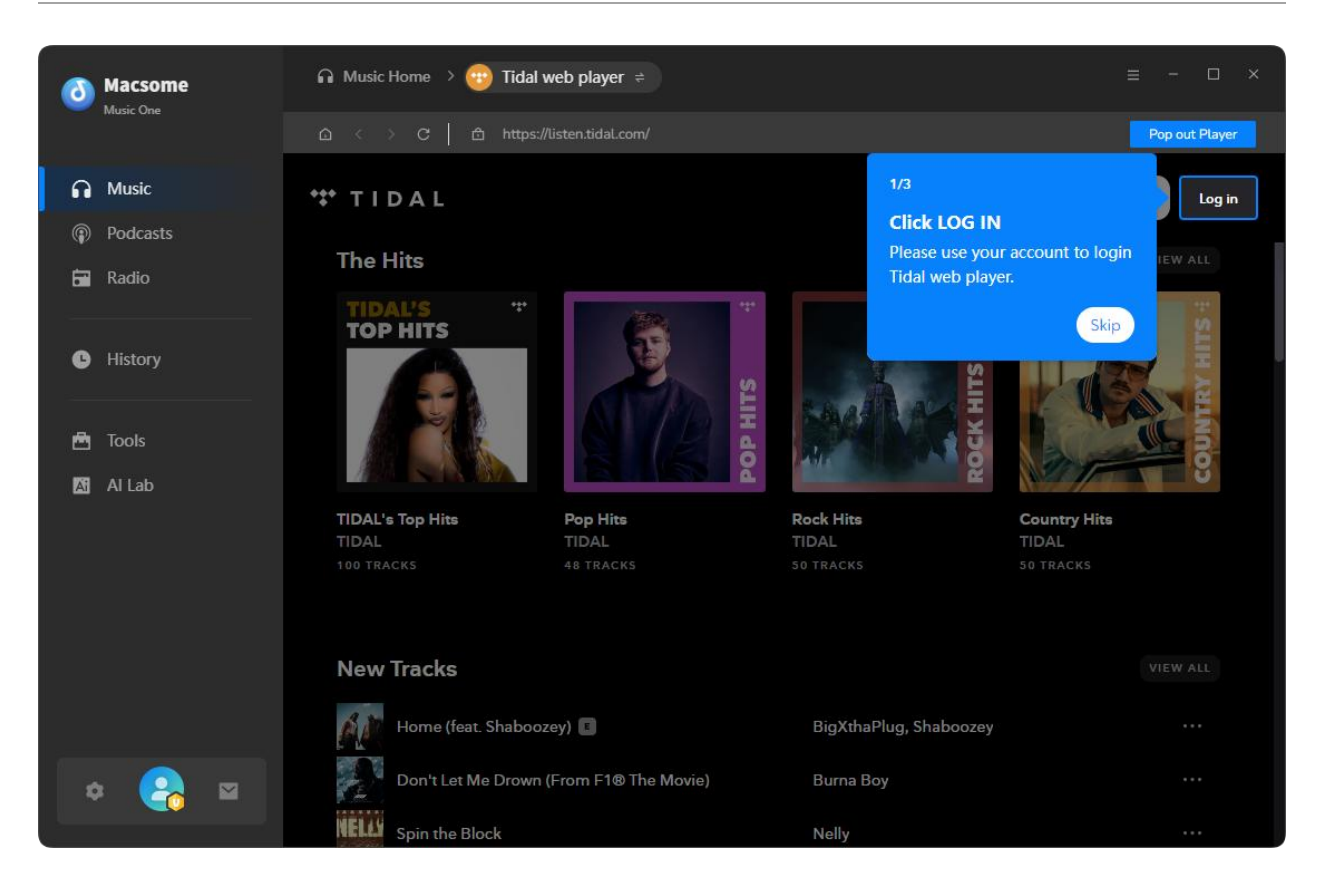

Then, click the **"Add"** button, all the songs will be listed on the main window. You can click the **"Add More"** button to continue choosing songs from other playlists or albums.

| (ð) Macsome          |   | Ω Music Home 🔅 🎯 Tidal w                       | veb player 🗧                  |                         |                   | ≡: = 10 × |
|----------------------|---|------------------------------------------------|-------------------------------|-------------------------|-------------------|-----------|
|                      |   |                                                |                               |                         |                   |           |
| Music                |   | Pop Hits<br>48 song(s), it may                 | take 21:20 minutes to co      | onvert.                 |                   | đ         |
|                      |   |                                                |                               |                         |                   |           |
|                      | E | Filter Convert                                 | ted                           | Add                     | Cancel            |           |
|                      | Ø |                                                |                               | ALBUM 😑                 | DURATION E        |           |
|                      | Ø | Ordinary                                       | Alex Warren                   | Ordinary                | 03:07             |           |
|                      | Ø | Bluest Flame                                   | Selena Gomez,be               | I Said I Love You First | 02:43             |           |
|                      | Ø | Revolving door                                 | Tate McRae                    | So Close To What        | 03:00             |           |
|                      | Ø | Pink Pony Club                                 | Chappell Roan                 | The Rise and Fall of a  | 04:18             | More      |
|                      | Ø | Cry For Me                                     | The Weeknd                    | Hurry Up Tomorrow       | 03:44             |           |
|                      | Ø | NOKIA                                          | Drake                         | \$ome \$exy \$ongs 4 U  | 04:01             |           |
|                      |   |                                                | / TITLE                       |                         | ARTIST            |           |
|                      |   | TY-Favor                                       | 1 🌘 o                         |                         | Alex Warren       |           |
| Macsome<br>Music One |   | a Music Home > 😁 Tidal w<br>48 songs, total di | veb player =<br>uration 02:29 | 9:19                    |                   | = ×       |
| Music                |   | lie benige, tettine                            |                               |                         |                   |           |
| Podcasts             |   |                                                |                               |                         |                   |           |
| <b>Bii</b> Radio     |   | Add More Dele                                  | te All Settin                 | igs                     |                   | Convert   |
| History              |   |                                                |                               |                         |                   | DURATION  |
| 🖻 Tools              |   | Ordinary Auto                                  | Alex                          | Warren                  | Ordinary          | 03:07     |
| 🖾 Al Lab             |   | Bluest Flame                                   | Sele                          | na Gomez,benny blanco   | I Said I Love You | 02:43     |
|                      |   | Revolving door                                 | Tate                          | McRae                   | So Close To What  | 03:00     |
|                      |   | Pink Pony Club 📶                               | Chaj                          | ppell Roan              | The Rise and Fall | 04:18     |
|                      |   | Cry For Me 💷                                   | The                           | Weeknd                  | Hurry Up Tomor    | 03:44     |
|                      |   |                                                | Drai                          | ke.                     | Some Sexy Song    | 04:01     |
| * 😪 -                |   | That's So True                                 | Grad                          | cie Abrams              | The Secret of Us  | 02:46     |

### Add Music from Websites

Select a website you want to record from, like Dailymotion. Browser the content you want to record, then click the blue "Click to Start" button on the main interface to start recording. After recording, click "Stop." Then, the recorded songs will be automatically saved to the output path you set.

| <b>(3)</b> Macsome | Music Home >      | d Dailymotion                                              | ≡ - □ ×               |
|--------------------|-------------------|------------------------------------------------------------|-----------------------|
| Music One          | Record Fre        | om Dailymotion                                             | <b>d</b> Open Website |
| n Music            |                   |                                                            |                       |
| Podcasts           |                   |                                                            |                       |
| 🖬 Radio            |                   |                                                            |                       |
| History            |                   |                                                            |                       |
|                    |                   | Click to Start                                             |                       |
| 🖻 Tools            |                   |                                                            |                       |
| Al Lab             | Record Settings   | 0                                                          |                       |
|                    | Output Format :   | AAC                                                        |                       |
|                    | Quality :         | 256 kbps                                                   |                       |
|                    | Output Folder     | C:\Users\WMM\Documents\Macsome Music One +++               |                       |
|                    | Automatically sp  | lit when the silence is more than <b>180</b> milliseconds. |                       |
|                    | Do not save if an | audio file is less than <b>30</b> second (s).              |                       |
| * 😪 😐              | Stop recording a  | ifter 60 minute (s).                                       |                       |

### Add Podcasts to Download

Go to **Podcasts** tab, search a Podcasts you wan to play, or select one episode you want to download.

| 9 | Macsome<br>Music One |   | Podcasts Home > ) The Joe                                   | Rogan Experience                                 |                                               |                          | = - D × |
|---|----------------------|---|-------------------------------------------------------------|--------------------------------------------------|-----------------------------------------------|--------------------------|---------|
|   |                      |   | The Joe Roga<br>2521 song(s), it may to<br>Filter Converted | <b>n Experience</b><br>take 113:25:38 minute     | es to convert.<br>Add                         | Cancel                   |         |
|   |                      |   |                                                             | artist ∃i                                        | ALBUM ⊒i                                      | DURATION E               |         |
|   |                      | V | #2343 - Joe Pistone                                         | Joe Rogan                                        |                                               | 02:28:13                 |         |
|   |                      |   | JRE MMA Show #167 with Cory                                 | Joe Rogan                                        |                                               | 02:41:27                 |         |
|   |                      | V | #2342 - Jim Norton                                          | Joe Rogan                                        |                                               | 03:02:40                 |         |
|   |                      | V | #2341 - Bernie Sanders                                      | Joe Rogan                                        |                                               | 01:59:28                 |         |
|   |                      | Ø | #2340 - Charley Crockett                                    | Joe Rogan                                        |                                               | 02:54:52                 |         |
|   |                      |   | #2339 - Luis J. Gomez & Big Jay                             | Joe Rogan                                        |                                               | 03:28:56                 |         |
|   |                      |   | #2338 - Beth Shapiro                                        | Joe Rogan                                        |                                               | 03:07:17                 |         |
|   |                      |   | 06.25.2025 · 1h59m<br>#2341 Bernie Sanders is the           | in(s) #2341 - Bernie<br>senior United States sen | Sanders<br>ator from Vermont. See him live or | a the Fighting Oligarchy | Þ       |

### Listen to and Record Radios

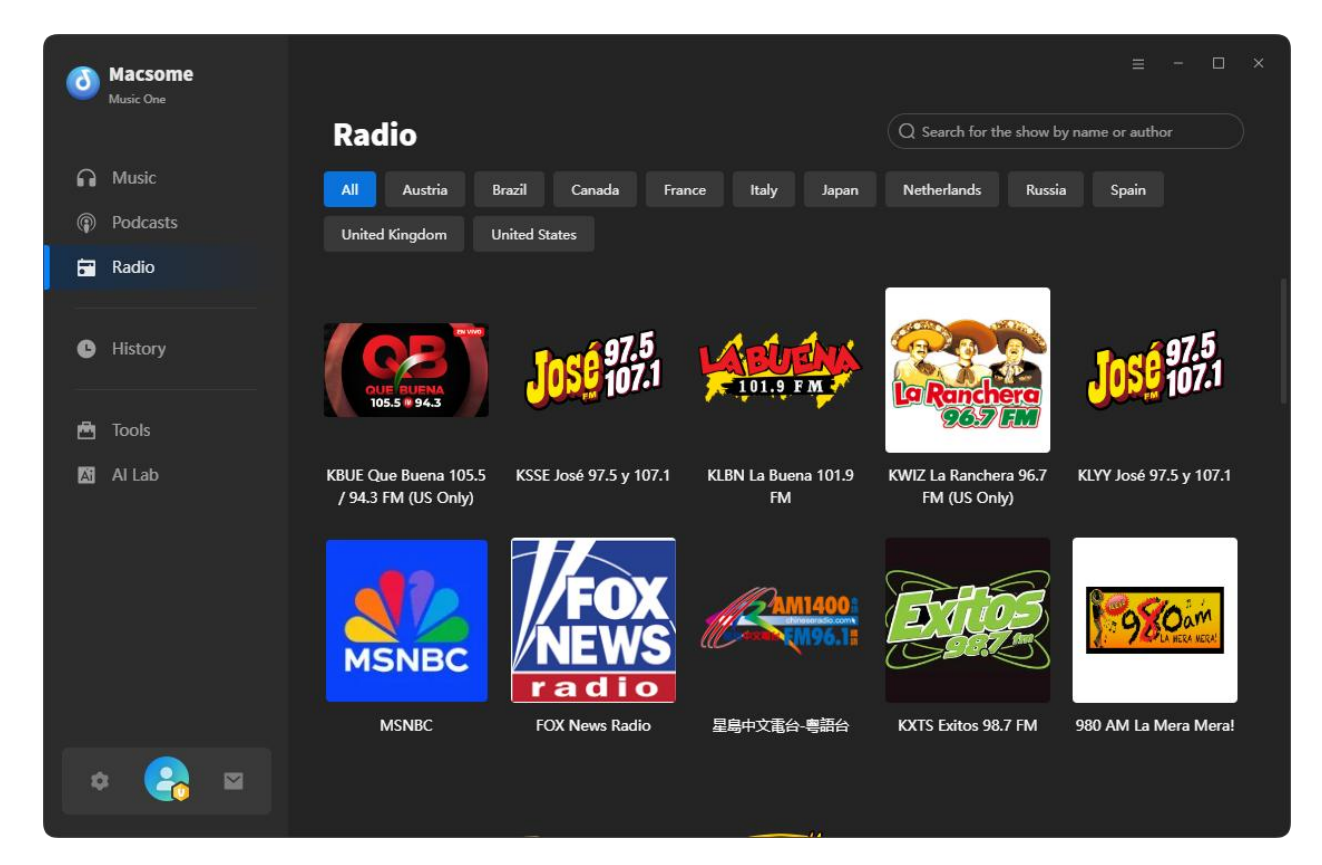

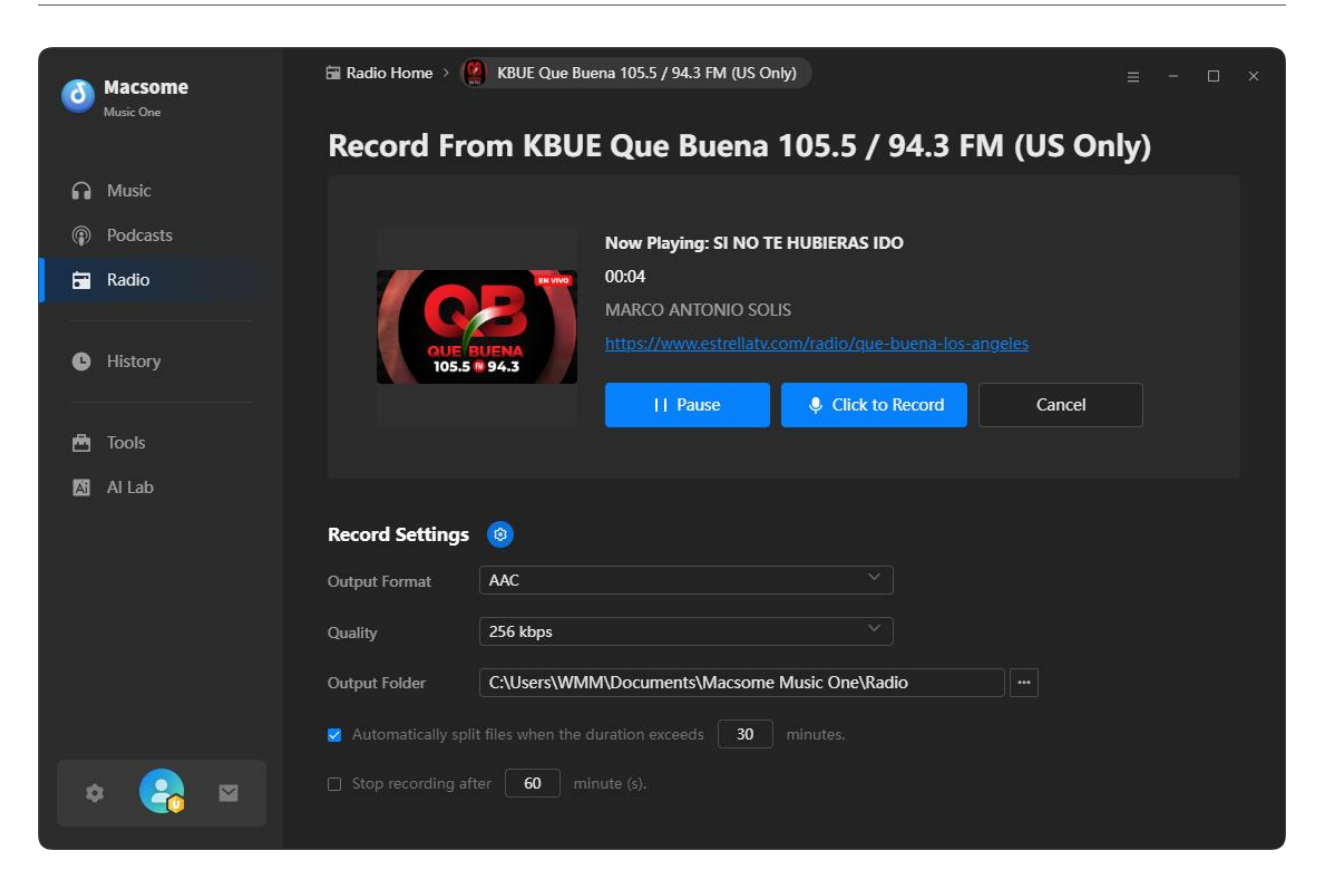

### **Convert Music Files**

After finish customization, just click the **Convert** button to start the converting.

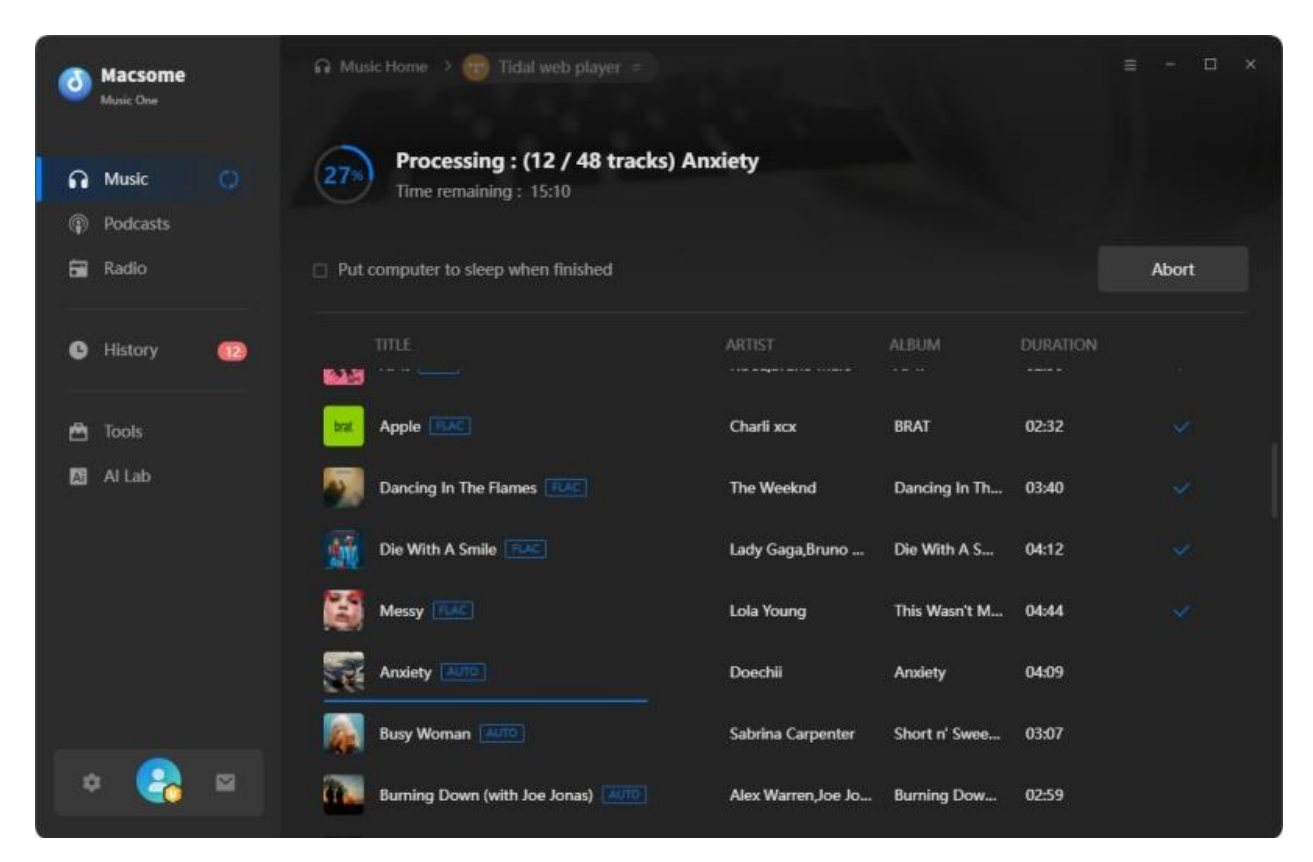

### **Check Conversion History**

Once the conversion is done, you can find the downloaded songs by clicking "**History**" or directly going to the output folder you customized in previous step.

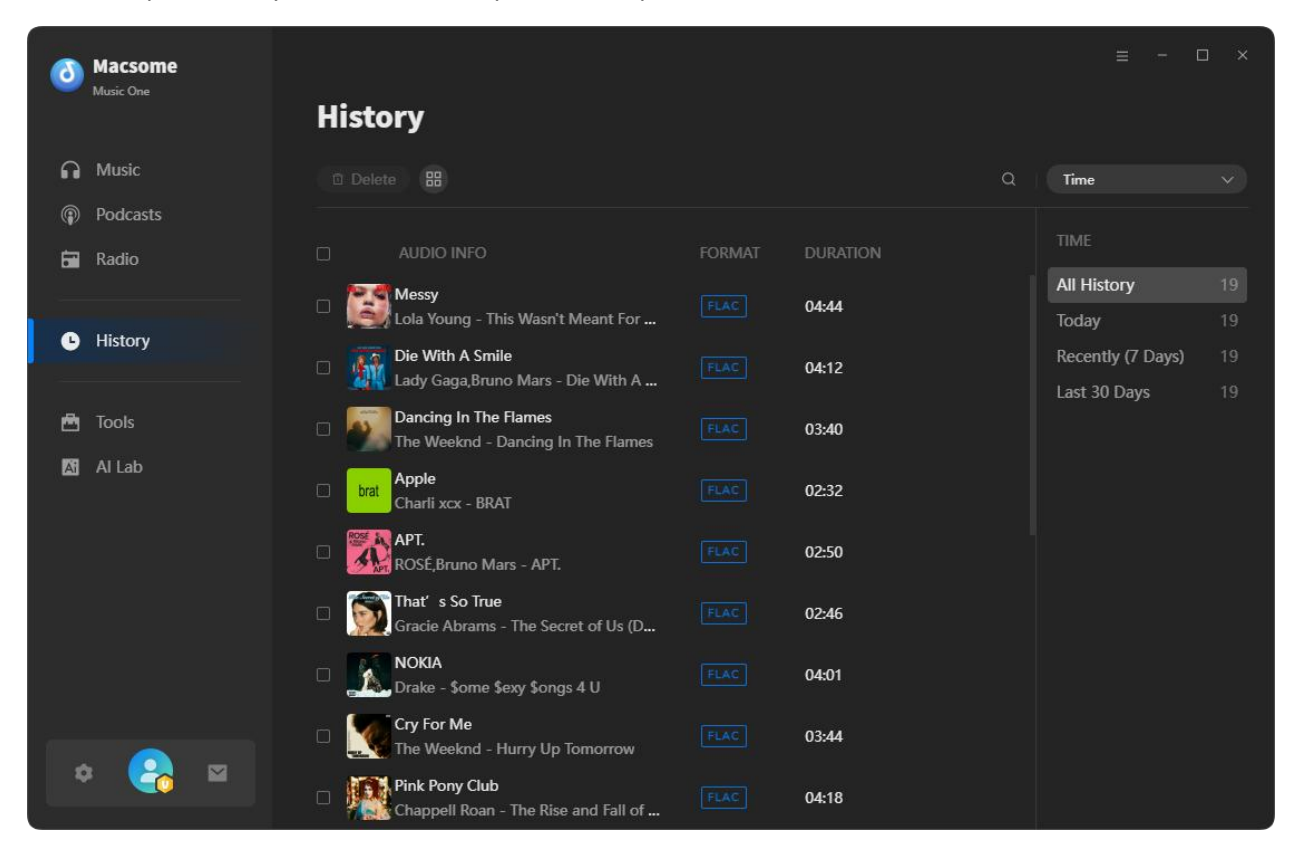

#### **Useful Built-in Tools**

Macsome Music One offers tools, including AI Audio Splitter AA/AAX Converter, Format Converter, CD Burner, and Tag Editor.

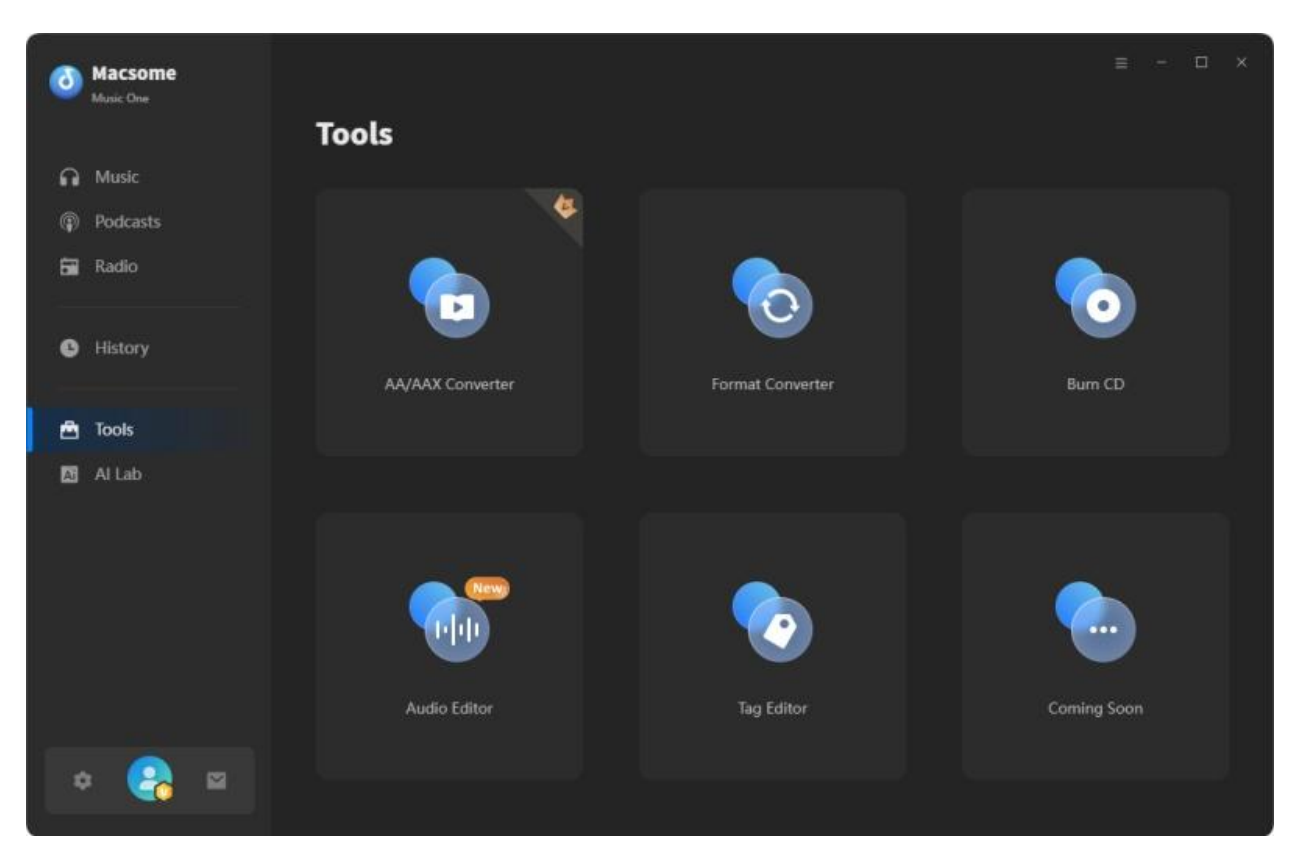

#### AI Audio Splitter

Macsome Music One offers a free AI Audio Splitter. With this free AI Vocal Remover, you can extract, isolate, or remove any instrumental or vocal from any music.

| (ð) Macsome                                                                                                    |                             |                                                                                                    | ≡ - □ ×             |
|----------------------------------------------------------------------------------------------------|-----------------------------|----------------------------------------------------------------------------------------------------|---------------------|
|                                                                                                    | Audio S                     | plitter @@@                                                                                                    |                     |
|                                                                                                    |                             |                                                                                                    |                     |
|                                                                                                    |                             |                                                                                                    |                     |
|                                                                                                    | -                           |                                                                                                    |                     |
|                                                                                                    | to separate audio better, y | où neeù to install some necessary Al models.                                                                                                    |                     |
|                                                                                                    | All components will         | take iin abniit 3.2% share on vour romniter. Please make siire vou bave enniinb share                                                                                                    |                     |
|                                                                                                    | on your disc.               | une op acour auto space en your comparen ricase mare sure you nore enough space.                                                                                                    |                     |
| Ai lab                                                                                                    | Install AI component to:    | C:\AlAudio                                                                                                    |                     |
|                                                                                                    |                             |                                                                                                    |                     |
|                                                                                                    |                             | Download and Install Cancel                                                                                                    |                     |
|                                                                                                    |                             | Separate vocalt and fittalic take song the meriod powerter At the incodig                                                                                                    |                     |
|                                                                                                    |                             |                                                                                                    |                     |
|                                                                                                    |                             |                                                                                                    |                     |
|                                                                                                    |                             | MP3 v Quality 256 kbps                                                                                                    |                     |
| o 🔒                                                                                                    |                             | C/Users\WMM\Documents\Macsome Music One\AudioSplitter                                                                                                    |                     |
|                                                                                                    |                             |                                                                                                    |                     |
|                                                                                                    |                             |                                                                                                    |                     |
| (                                                                                                    |                             |                                                                                                    | = - T X             |
| Macsome<br>Music One                                                                                                    |                             |                                                                                                    | ≡ - □ ×             |
| Macsome<br>Music One                                                                                                    | Audio S                     | plitter 🕬                                                                                                    | ≡ - □ ×             |
| Macsome<br>Music One                                                                                                    | Audio S                     | plitter (FCFU)                                                                                                    | ≡ - □ ×             |
| Macsome<br>Music One<br>Music<br>Podcasts                                                                                                 | Audio S                     | plitter (FGFO)                                                                                                    | ≡ – □ ×<br>Al Split |
| Macsome<br>Music One     Music     Podcasts     Radio                                                                                     | Audio S<br>+ Add            | plitter (*@20)                                                                                                    | ≡ – □ ×             |
| Macsome<br>Music One     Music     Podcasts     Radio                                                                                     | Audio S<br>+ Add            | plitter (FGFU)                                                                                                    | ≡ – □ ×             |
| <ul> <li>Macsome<br/>Music One</li> <li>Music</li> <li>Podcasts</li> <li>Radio</li> <li>History</li> </ul>                                | Audio S<br>+ Add            | plitter 🐨                                                                                                    | ≡ – □ ×             |
| Macsome<br>Music One     Music     Podcasts     Radio     History                                                                         | Audio S<br>+ Add            | plitter • ===                                                                                                    | ≡ - □ ×             |
| Macsome<br>Music One<br>Music<br>Podcasts<br>Radio<br>History<br>Music<br>Radio                                                           | Audio S<br>+ Add            |                                                                                                    | ≡ – □ ×             |
| <ul> <li>Macsome<br/>Music One</li> <li>Music</li> <li>Podcasts</li> <li>Radio</li> <li>History</li> <li>Tools</li> <li>Al Lab</li> </ul> | Audio S<br>+ Add            |                                                                                                    | ≡ – □ ×             |
| <ul> <li>Macsome<br/>Music One</li> <li>Music</li> <li>Podcasts</li> <li>Radio</li> <li>History</li> <li>Tools</li> <li>Al Lab</li> </ul> | Audio S<br>+ Add            | plitter •                                                                                                    | E - D ×             |
| <ul> <li>Macsome<br/>Music One</li> <li>Music</li> <li>Podcasts</li> <li>Radio</li> <li>History</li> <li>Tools</li> <li>Al Lab</li> </ul> | Audio S<br>+ Add            | plitter                                                                                                    | E - D ×             |
| <ul> <li>Macsome<br/>Music One</li> <li>Music</li> <li>Podcasts</li> <li>Radio</li> <li>History</li> <li>Tools</li> <li>Al Lab</li> </ul> | Audio S<br>+ Add            | plitter   Constraints Description Description Descripti                                                                                                    | E - D X             |
| <ul> <li>Macsome<br/>Music One</li> <li>Music</li> <li>Podcasts</li> <li>Radio</li> <li>History</li> <li>Tools</li> <li>Al Lab</li> </ul> | Audio S<br>+ Add            | <image/> <section-header><section-header><section-header></section-header></section-header></section-header>                                                                                                    | E - D ×             |
| <ul> <li>Macsome<br/>Music One</li> <li>Music</li> <li>Podcasts</li> <li>Radio</li> <li>History</li> <li>Tools</li> <li>Al Lab</li> </ul> | Audio S<br>+ Add            | plitter                                                                                                    | E - D X             |
| <ul> <li>Macsome<br/>Music One</li> <li>Music</li> <li>Podcasts</li> <li>Radio</li> <li>History</li> <li>Tools</li> <li>Al Lab</li> </ul> | Audio S<br>+ Add            | plitter ()         Image: State in the state in the state in the | E - D X             |

AA/AAX Converter

**The AA/AAX Converter** is used to convert local Audible AA or AAX audiobooks to MP3, M4A, and M4B with original quality. You can also split audiobooks by chapter, minute or hour, or segment.

| 0        | Macsome<br>Music One                   | 🖻 Tools Home 😕 💽 AA/AAX Converter                                   | ≡ - □ × |  |  |  |  |
|----------|----------------------------------------|---------------------------------------------------------------------|---------|--|--|--|--|
|          |                                        | AA/AAX Converter                                                    |         |  |  |  |  |
| A        | Music                                  |                                                                     |         |  |  |  |  |
|          | Podcasts                               | + Add Convert                                                       | Back    |  |  |  |  |
| ā        | Radio                                  |                                                                     |         |  |  |  |  |
| e        | History                                |                                                                     |         |  |  |  |  |
| <b>a</b> | Tools                                  |                                                                     |         |  |  |  |  |
| 1        | Al Lab                                 | = 🕀                                                                 |         |  |  |  |  |
|          |                                        |                                                                     |         |  |  |  |  |
|          | Drag & drop audiobooks here to convert |                                                                     |         |  |  |  |  |
|          |                                        |                                                                     |         |  |  |  |  |
|          |                                        |                                                                     |         |  |  |  |  |
|          |                                        |                                                                     |         |  |  |  |  |
|          |                                        | Output Format Original Cuality Quality                              |         |  |  |  |  |
| 4        | ¥ 🛃 🖻                                  | Output Folder C:\Users\WMM\Documents\Macsome Music One\AAXConverter |         |  |  |  |  |
|          |                                        |                                                                     |         |  |  |  |  |

#### **Format Converter**

Click the **"Tools"** tab on the left, then select the **"Format Converter"**, click **"+ Add"** button to select the music files from your computer to convert them to MP3, M4A, FLAC, WAV, OGG, AIFF, and ALAC.

| ٥ | Macsome<br>Music One | 🕾 Tools Home > 🧿 Format Conver | rter                                                                                                    |                         |          | ≡ - □ × |
|---|----------------------|--------------------------------|----------------------------------------------------------------------------------------------------|-------------------------|----------|---------|
|   |                      | Format Converter               |                                                                                                    |                         |          |         |
| n | Music                |                                |                                                                                                    | _                       |          |         |
|   | Podcasts             | + Add More 🗇 Delete A          | All Control of Control of Control | Con                     | vert     | Back    |
| Ē | Radio                |                                |                                                                                                    |                         | DURATION |         |
| 0 | History              | 10АМ                           | UMI                                                                                                    | 10AM                    | 03:36    | ۵       |
|   |                      | Bodies                         | Offset, JID                                                                                                    | Bodies                  | 02:59    | Ū       |
|   | Al Lab               | dollaz n dollaz                | jigitz, Lay Bankz                                                                                                    | dollaz n dollaz         | 02:25    | Ū       |
|   |                      | Effin & NGHTMRE - Daydre       | a Effin, NGHTMRE                                                                                                    |                         | 03:48    | Û       |
|   |                      |                                | Sasha Keable                                                                                                    | FEEL SOMETHING          | 02:32    | 0       |
|   |                      | i couldn't hold back (feat. G  | ie Logic1000                                                                                                    | i couldn't hold back (f | 02:50    | Ū       |
|   |                      | Output Format ALAC             |                                                                                                    | Quality 25510           |          |         |
| 4 | : 🛃 🖻                | Output Folder C:\Users\WMM\Do  | ocuments\Macsome Music (                                                                                                    | Dne\FormatConverter     |          |         |

#### **CD Burner**

Select the **"Burn CD"** from the **"Tools"** pane, click **"+ Add"** button to select the songs from your local computer, insert a blank CD. Hit on the **"Burn"** botton to start the burning process. Wait a moment, your songs will be burned to a CD successfully.

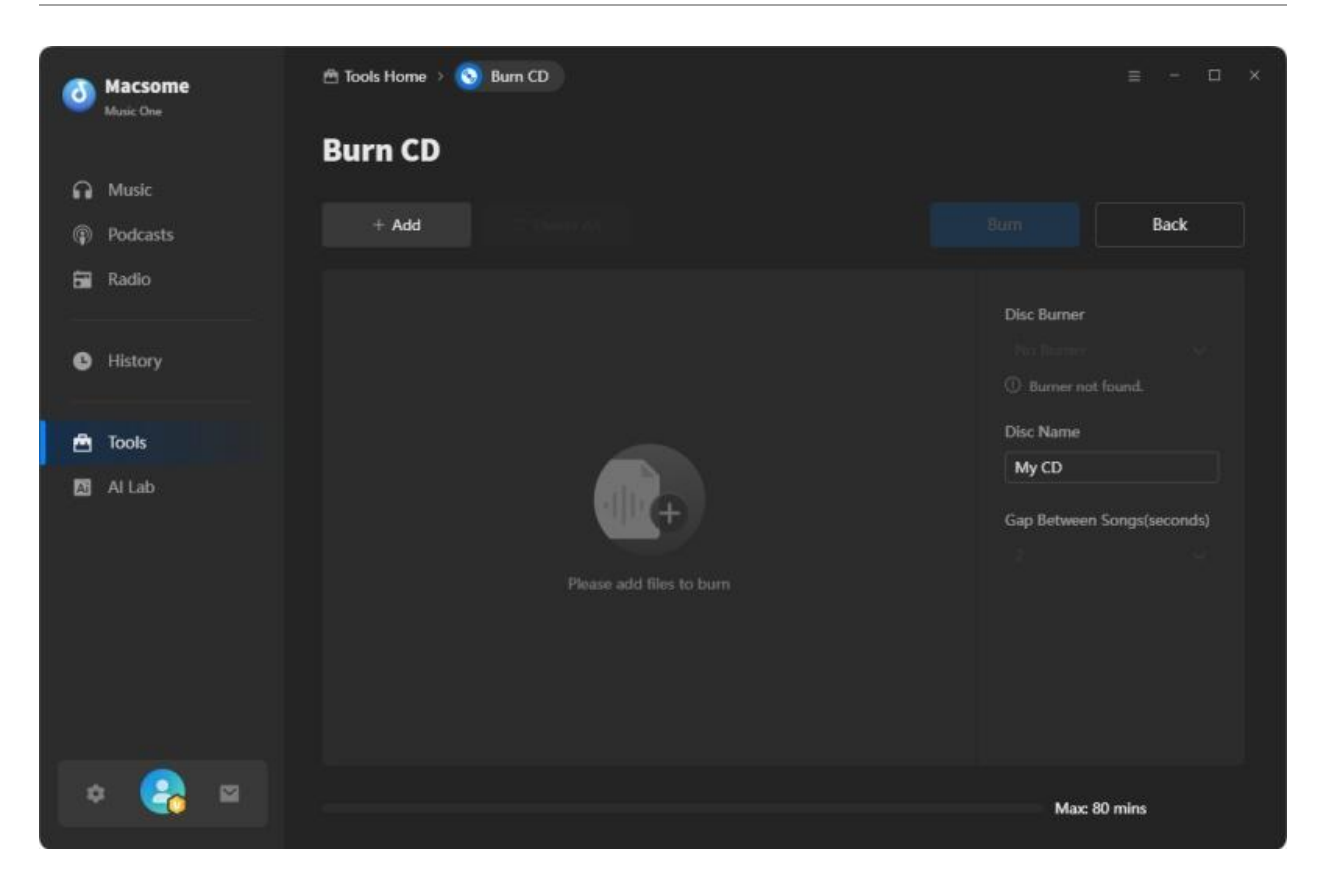

#### **Tag Editor**

Click on the **"Tools" - "Tag Editor"**, then select the songs from the local folder by clicking the **"+ Add"** to edit tags, such as Artwork, Title, Album, etc.

| Macsome<br>Music One                       | 🛱 Tools Home 🔸 🥥 Tag Editor                              |                                 | ≡ - □ ×                               |
|--------------------------------------------|----------------------------------------------------------|---------------------------------|---------------------------------------|
| Music Podcasts                             | + Add More                                               |                                 | Save Back                             |
| <ul> <li>Radio</li> <li>History</li> </ul> | <ul> <li>IIIILE</li></ul>                                | DURATION ∃<br>03:48             | Effin & NGHTMRE -<br>Daydreams        |
| Tools                                      |                                                          |                                 | Artist     Effin, NGHTMRE       Album |
| ¢ 🔒 🛛                                      | Output Format ALAC Output Folder C:\Users\WMM\Documents\ | Qua Macsome Music One\TagEditor | slity 320kbps 🗸                       |

## Support & Contact

• Support

• Contact Us

#### Support

For more information, please visit Macsome 's official website!

- Homepage: <u>https://www.macsome.com/</u>
- Product Page: <u>https://www.macsome.com/music-one/</u>

If you meet any problem, you may help yourself with Macsome FAQ!

- FAQ Page: <u>https://www.macsome.com/faqs.html</u>
- Support Page: <u>https://www.macsome.com/support.html</u>

#### **Contact Us**

If you didn't get the answers from the Homepage, please contact Macsome technical support team for further assistance. Technical support inquiry, suggestion, feedback, proposal, compliments, or even criticism, are all welcome.

We are always ready to service you with prompt and useful email support. We will answer your emails within 24 hours.

Support E-mail: <a href="mailto:support@macsome.com">support@macsome.com</a>